# Brug af MOQO app til booking af delebiler i Munksøgård Delebilforening

## 1. Startskærm

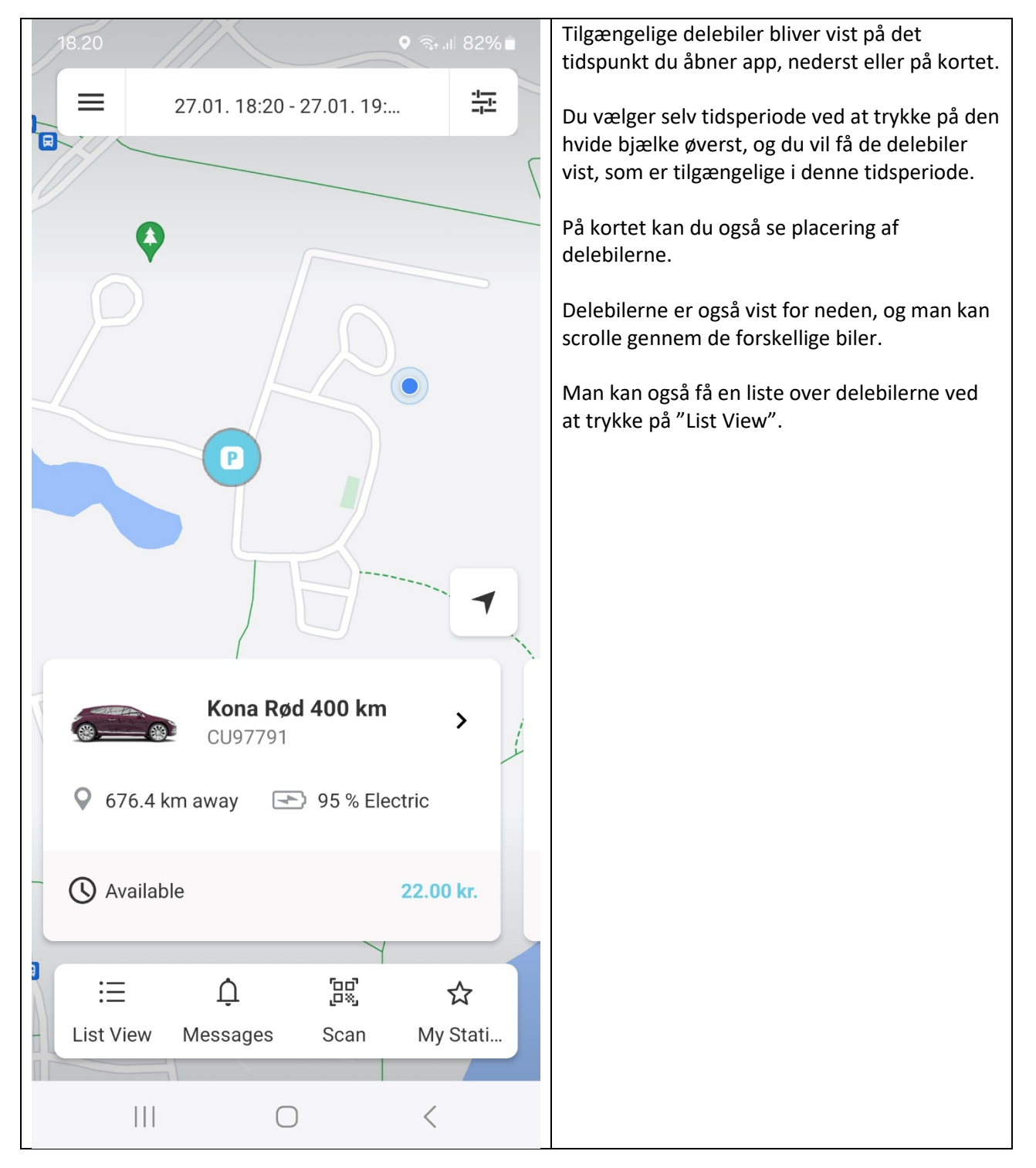

# 2. Book en delebil og evt. udstyr samt slette en reservation

| 18.21 <b>9</b> . v <sub>0.4</sub> 82%                                                                                                    | Trin 1.                                             |
|----------------------------------------------------------------------------------------------------|-----------------------------------------------------|
| × Select dates                                                                                                    |                                                     |
| Time slot                                                                                                    | Her er valgt en delebil for en tidsperiode.         |
| tet 27, junt.<br>18:3 Free to book SHOW<br>Open end CALENDAR                                                                                                    |                                                     |
| Your pickup and return time                                                                                                    | Tryk først på "Confirm".                            |
| START DATE RETURN DATE<br>27 01 2004 22 01 2024                                                                                                    | Lluis dan anskada bil ikka ar ladig i dan anskada   |
| 18.20 19.19                                                                                                    | tidsperiode trykker man på "Show calendar", og får  |
| 17 15                                                                                                    | vist hvornår delehilen er booket og "huller" hvor   |
| Today 18 20                                                                                                    | delebilen er ledig                                  |
| mm. 29 jan. 20 30                                                                                                    |                                                     |
|                                                                                                    | Ved en søgning som ikke giver resultat, kan man     |
|                                                                                                    | trykke "Check availability" og får også vist        |
| Confirm                                                                                                    | kalenderen.                                         |
|                                                                                                    |                                                     |
| 14.16.15 C B R R A ATTe                                                                                                    | Trin 2.                                             |
| ADDITIONAL SERVICES                                                                                                    |                                                     |
| Tagboljer 1 til Kona                                                                                                    | Scroll ned på siden, og du har mulighed for at      |
| + toda ar mengana source douget<br>Tappinger 1 til Kona er i defaktivn på<br>Munksopied                                                                                                    | tilføje udstyr ved at trykke på de gra knapper. Du  |
| Tagbagler 2 til Kona<br>+ 0.01 kr.Houdy twitt, 6 80 kr./liktryr                                                                                                    | er valgt                                            |
| Taglipyler 21 Blons er i deletifikum på<br>Markagded.<br>Taglebolen 3                                                                                                    |                                                     |
| toglows i     toglows i     toglows i | Uanset om du tilføier udstyr skal du trykke på      |
| Tagboks 2<br>+ 0.00 in risouty meth, 0.00 in Aktrys                                                                                                    | "Book now".                                         |
| Taglocks 2 er i deheblinum på Murikrøgdrd.                                                                                                    |                                                     |
| Terms & Conditions >                                                                                                    |                                                     |
| Help                                                                                                    |                                                     |
| 2 Usage Instructions >                                                                                                    |                                                     |
| Book now                                                                                                    |                                                     |
| III O <                                                                                                    |                                                     |
| 14.16 🖻 🗢 🖪 👘 👘 di 80% i                                                                                                    | Trin 3.                                             |
| × Confirm booking                                                                                                    |                                                     |
| PICKUP RETURN                                                                                                    | Dit tilknyttede kreditkort bliver vist. Hvis du har |
| 29.01.2024 29.01.2024<br>14.10 16.10                                                                                                    | tilføjet flere kort kan du vælge mellem dem.        |
| <b>44.00 kr.*</b><br>2.59 kr. for each add. km                                                                                                    |                                                     |
| PAYMENT METHOD                                                                                                    | I ryk pa den gra knap for at acceptere              |
| visa,***3738,valid until<br>10/2024 ><br>Steen Solvana Jensen                                                                                                    | Delehilforening                                     |
| REDEEM DISCOUNT CODE                                                                                                    |                                                     |
|                                                                                                    | Til sidst trykker du på "Book with costs".          |
| *Expected prices shown here. Actual price will                                                                                                    | - /                                                 |
| be displayed after vehicle return.                                                                                                    |                                                     |
| With confirming the booking you also confirm that you have read and                                                                                                    |                                                     |
| accepted the terms of use.                                                                                                    |                                                     |
|                                                                                                    |                                                     |
|                                                                                                    | Slet en reservation                                 |
|                                                                                                    | Find den pågældende reservation og scroll ned i     |
|                                                                                                    | bunden og klik på "Cancel booking".                 |

# 3. Visning af reservationer

| 14.37 E O B                                                | Ovenstående reservation bliver nu vist øverst på        |
|------------------------------------------------------------|---------------------------------------------------------|
| ≡ 28.01. 14:16 - 28.01. 15: 幸                              | startskærmen. Hvis man har flere kommende reservationer |
| CU97791                                                    | kan de vises ved at scrolle.                            |
| Start date tomorrow at 14.10                               |                                                         |
| Göteborn                                                   |                                                         |
|                                                            |                                                         |
| STO MAL                                                    |                                                         |
| Dhavn                                                      |                                                         |
| Danmark                                                    |                                                         |
|                                                            |                                                         |
|                                                            |                                                         |
| Kona Rød 400 km >                                          |                                                         |
| 676.4 km away → 95 % Electric                              |                                                         |
|                                                            |                                                         |
| Available 22.00 kr.                                        |                                                         |
| au := U [85] ↔                                             |                                                         |
| List View Messages Scan My Stati                           |                                                         |
|                                                            |                                                         |
|                                                            | Tryk nå de tre vandrette streger øverst til venstre nå  |
| 14.17 P 🖨 🗗 💿 🖘 🖉                                          | startskærmen og vælg "My bookings"                      |
|                                                            |                                                         |
| ← My bookings 🔤                                            | Her får du vist kommende reservationer, og dem du har   |
|                                                            | slettet.                                                |
| • FUTURE                                                   |                                                         |
| 23.03.2024 8:00 h - 30.03.2024 21:00 h                     |                                                         |
| CU97754                                                    |                                                         |
|                                                            |                                                         |
|                                                            |                                                         |
|                                                            |                                                         |
| 29.01.2024 14:10 h - 29.01.2024 16:10 h                    |                                                         |
| Kona Rød 400 km                                            |                                                         |
| CU97791                                                    |                                                         |
|                                                            |                                                         |
|                                                            |                                                         |
|                                                            |                                                         |
| 28.01.2024 16:00 h - 28.01.2024 17:35 h<br>C3 Grå med træk |                                                         |
| CL79918                                                    |                                                         |
|                                                            |                                                         |
| 27.01.2024 18:20 h - 27.01.2024 19:19 h                    |                                                         |
| Kona Rød 400 km<br>CU97791                                 |                                                         |
|                                                            |                                                         |
| SUBSCRIBE TO BOOKING CALENDAR                              |                                                         |
|                                                            |                                                         |
|                                                            |                                                         |
|                                                            |                                                         |

| 4. Øvrige funktioner             |                                                                                                    |
|----------------------------------|----------------------------------------------------------------------------------------------------|
| 18.20 ☑ • ☜ all 82%∎             | Hvis du trykker på de 3 vandrette streger øverst til venstre<br>på startskærmen får du denne visning.                                                                             |
|                                  | Start. Ved tryk på start kommer man tilbage til startsiden.                                                                                                    |
| Start                            | <i>My bookings</i> . Her får du vist dine reservationer, og dem du har slettet.                                                                                                   |
| My bookings                      |                                                                                                    |
| Help                             | Help. MOQO hjælp skal <b>ikke</b> bruges. Ring til Steen Solvang<br>Jensen 30183127, hvis du har problem med app, og til<br>Happe Andersen på 53808586, hvis du har problemer med |
| My profile                       | bilerne.                                                                                                    |
| Privacy                          | <i>My profile</i> . Her får du vist dine data, som du kan redigere                                                                                                    |
| Imprint                          | herunder fx tilføje et nyt kreditkort, hvis dit gamle er løbet<br>ud                                                                                                    |
|                                  |                                                                                                    |
|                                  | Privacy. Henviser til privatlivspolitik på hjemmeside for                                                                                                    |
|                                  | Munksøgård Delebilforening.                                                                                                    |
|                                  | Imprint Henviser til biemmeside for Munksøgård                                                                                                    |
|                                  | Delebilforening.                                                                                                    |
| en := 		 feg                     | På startsiden nederst                                                                                                    |
| List View Messages Scan My Stati | List View. Viser tilgængelige biler i valgt tidsperiode.                                                                                                    |
|                                  | Massagas Vilgiya baskadar am ting du skal farataga dig fy                                                                                                    |
|                                  | første gang du downloader app. hvor dit kørekort skal                                                                                                    |
|                                  | valideres. Vi vil også sende notifikationer fx information om                                                                                                    |
|                                  | nye biler, ændret placering af biler, referater fra                                                                                                    |
|                                  | bestyrelsesmøder mv.                                                                                                    |
|                                  | <i>Scan</i> . Skal <b>ikke</b> benyttes. Der er mulighed for at skanne en                                                                                                    |
|                                  | QR kode på en bil, men det benytter vi ikke.                                                                                                    |
|                                  | My stations. Du kan tilføje dine favorit stampladser fx                                                                                                    |
|                                  | Skademosegård, og biler herfra vil blive vist først.                                                                                                    |

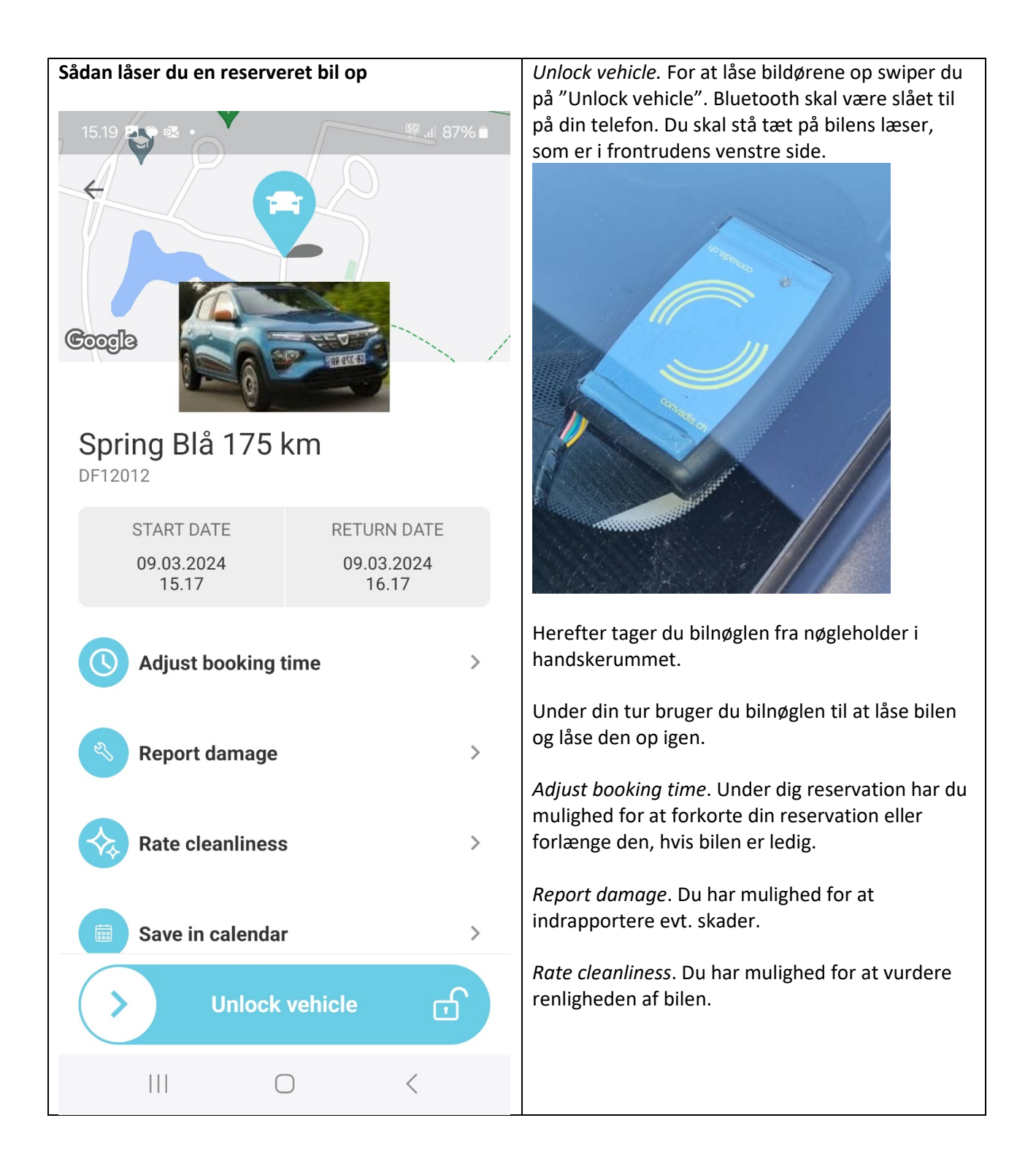

| 15.19 🖻 🗭 🚭 🔹                                 | ፼ .⊪ 86% <mark>`</mark> | Check Usage Instructions (brugervejledning). Hvis                                                                                                    |
|-----------------------------------------------|-------------------------|----------------------------------------------------------------------------------------------------|
|                                               |                         | du vælger dette får du en 1-sides kort beskrivelse                                                                                                    |
|                                               |                         | af brug af bilen med fokus på, hvordan ladning                                                                                                    |
|                                               |                         | foregår. Gælder kun for elbiler.                                                                                                    |
|                                               |                         |                                                                                                    |
|                                               |                         | For en Dacia Spring ser vejledningen ud som                                                                                                    |
|                                               |                         | nedenstående:                                                                                                    |
|                                               |                         | Kort vejledning i kørsel i elbil Dacia Spring                                                                                                    |
| L<br>L                                        |                         | <ol> <li>Frakoble først kabel fra elbilen til væglader<br/>Ladehåndtag op med bilnøgle, og tag<br/>ladehåndtag ud af ladestik foran på bilen, luk<br/>klappen i og læg kabel på vægladeren.</li> <li>Start af elbilen<br/>Bilen starter med almindelig bilnøgle.<br/>Tryk bremsen ned samtidig med at du drejer<br/>nøglen til start. Nøglen har tre trin, og drej nøglen<br/>langsomt gennem de tre trin. Gentag om<br/>nødvendidt hvis bilen ikke vil køre.</li> </ol>                                 |
|                                               |                         | 3. Automatgear                                                                                                    |
|                                               |                         | og sæt gearvælger i 'R' ( <u>Reverse</u> =bakgear)                                                                                                    |
| Vehicle unlocked                              |                         | Bemærk at bilen ikke har 'P'                                                                                                    |
| Venicle uniockeu                              |                         | (Parking=parkering). Handbremsen skal<br>bruges ved parkering.                                                                                                    |
|                                               |                         | 4. Elbilen har integreret info- og navigationssystem                                                                                                    |
| Do you need help?<br>Check Usage Instructions | >                       | <ul> <li>5. Afslutte korsel</li> <li>Sæt gearvælgeren på "N" samtidig med at du<br/>træder på bremsen. Sluk bilen med bilnøgle og<br/>træk håndbremsen.</li> <li>6. Opladning</li> </ul>                                                                                                    |
|                                               | _                       | Efter endt kørsel med gear i "N" og slukket<br>elbil åbnes ydre dæksel til ladestik foran på<br>bilen med det lille håndtag, som sidder under<br>rattet til venstre. Sæt ladehåndtag i ladestik<br>med det samme.                                                                                                    |
|                                               |                         | Lynladning (80% batteriopladning på ca. 1 time) kan foregå på særlige<br>ladestandere med CCS stik, se www.clever.dk og download app til<br>smartphone. Ladebrik til Clever sidder sammen med blinøglen, ladekort til<br>andre ladere sidder i solskærm, og tilslutningskabel er i bagagerummet (Type-<br>2) samt "mormorkabel" til at lade i almindelig stikkontakt.<br>Rækkevidden på fuld opladning er omkring 175 km, men er afhængig af<br>hastighed og kørestil samt udetemperatur og vindforhold. |
|                                               |                         | Bemærk, når du booker en elbil, eller allerede har                                                                                                    |
|                                               |                         | reserveret den, kan du under "Help/Usage                                                                                                    |
| Next step: Damage reporting                   | ,                       | instructions" også downloade veiledning i kørsel og                                                                                                    |
| Mext step. Damage reporting                   | J                       | ladning af elbilen.                                                                                                    |
|                                               |                         |                                                                                                    |
|                                               | <                       |                                                                                                    |

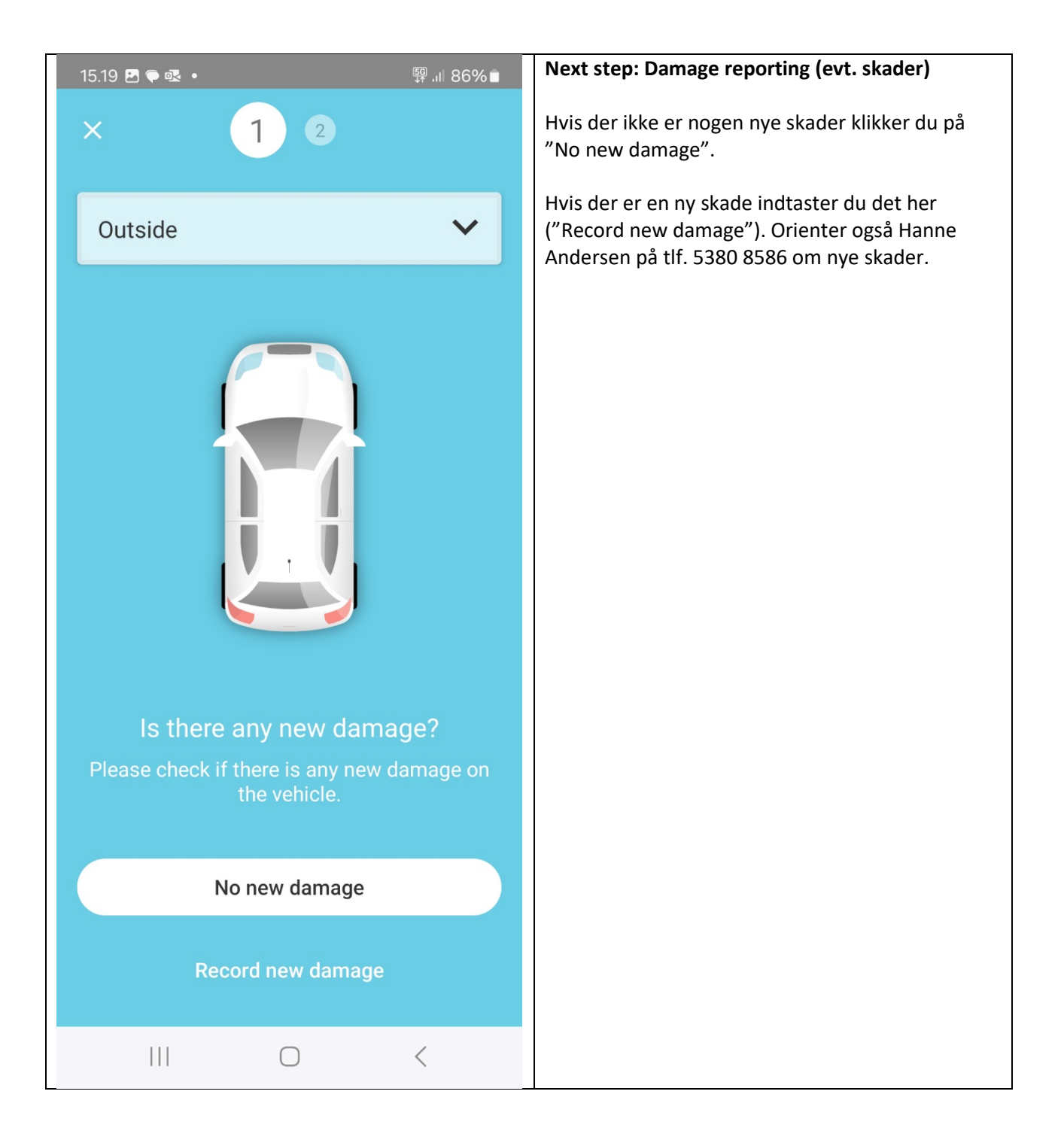

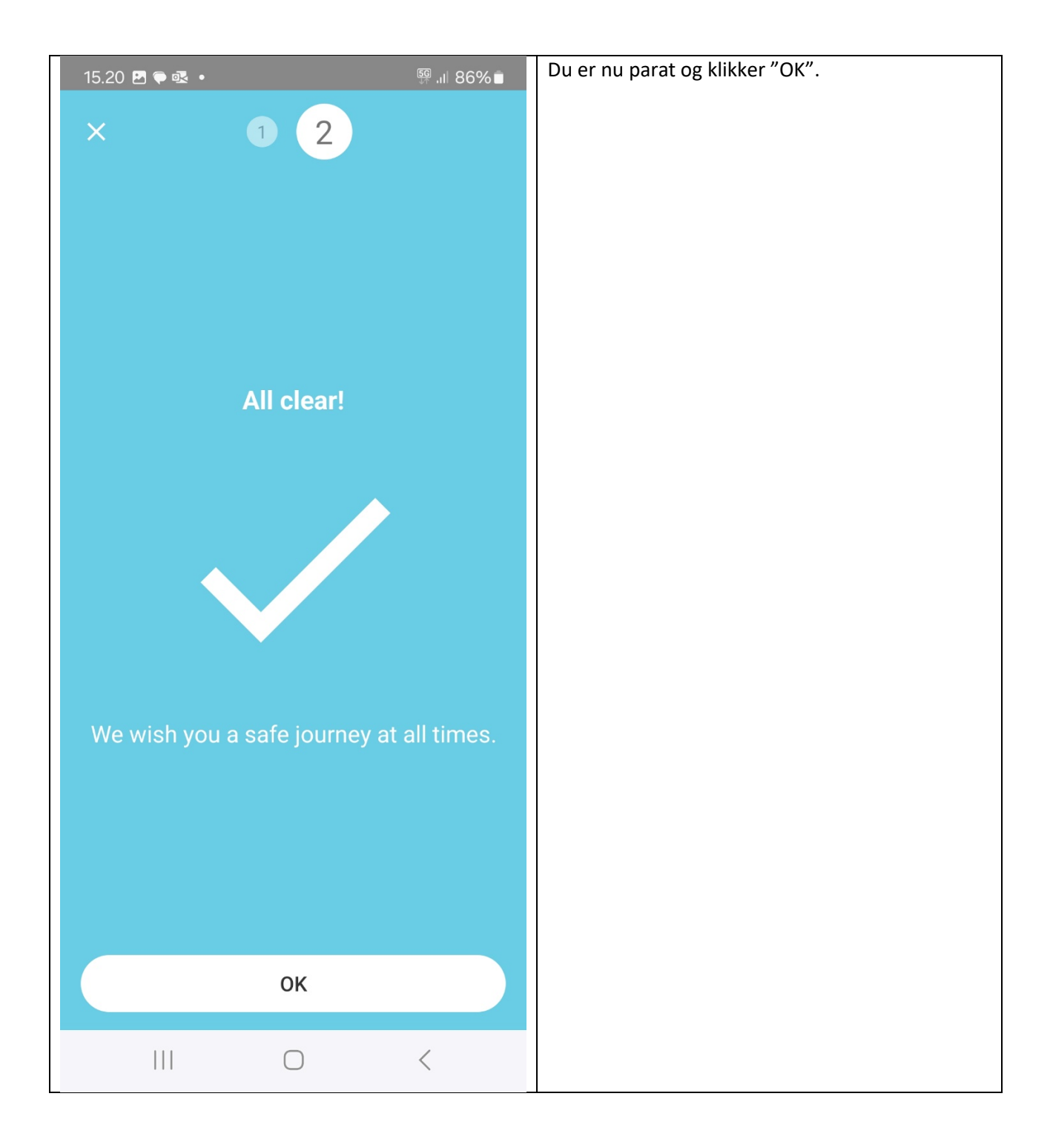

| 15.20 🔤 🗟 🗸                 | 5G .II 869          | % | Din reservation ser nu sådan her ud i MOQO app.                                                                                                    |
|-----------------------------|---------------------|---|----------------------------------------------------------------------------------------------------|
| Coogle                      |                     | 1 | Der er nu en knap "Lock/Unlock". Denne kan du<br>bruge til at låse og låse bilen op med din<br>smartphone i løbet af din reservation. Vi<br>anbefaler dog, at du bruger bilnøglen til at låse og<br>låse bilen op under din reservation.<br>Knappen "Return" bruges til at afslutte din<br>reservation dvs. <i>efter</i> at du har placeret bilnøglen<br>i handskerummet og er klar til at afslutte din<br>reservation, se den efterfølgende beskrivelse. |
| Spring Blå 175  <br>DF12012 | km                  |   |                                                                                                    |
| START DATE                  | RETURN DATE         |   |                                                                                                    |
| 09.03.2024<br>15.19         | 09.03.2024<br>16.17 |   |                                                                                                    |
| Adjust booking t            | ime                 | > |                                                                                                    |
| Report damage               |                     | > |                                                                                                    |
| Rate cleanliness            | 1                   | > |                                                                                                    |
| Save in calendar            |                     | > |                                                                                                    |
| Lock/Unlock                 | Return              |   |                                                                                                    |
| C                           |                     |   |                                                                                                    |

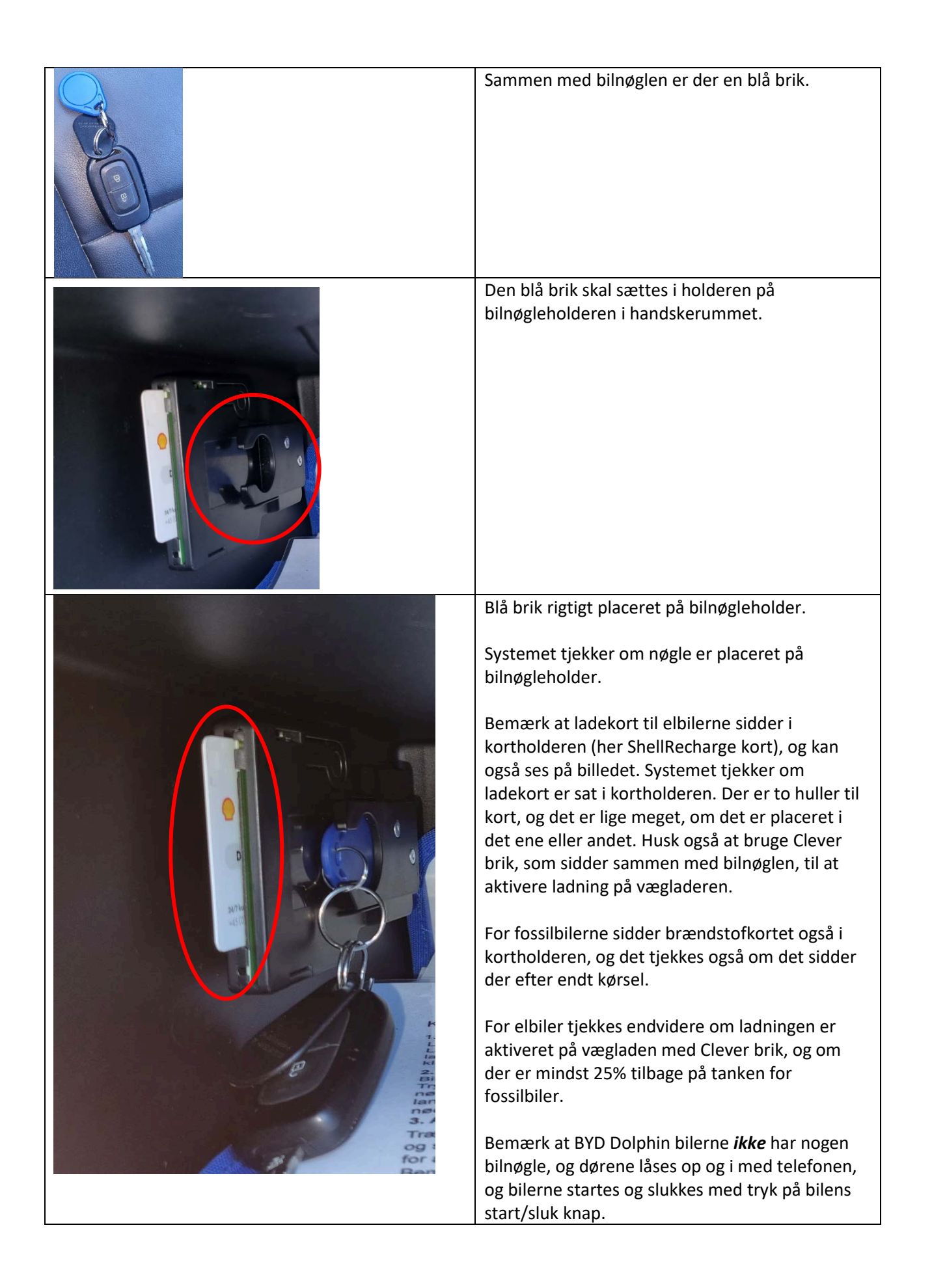

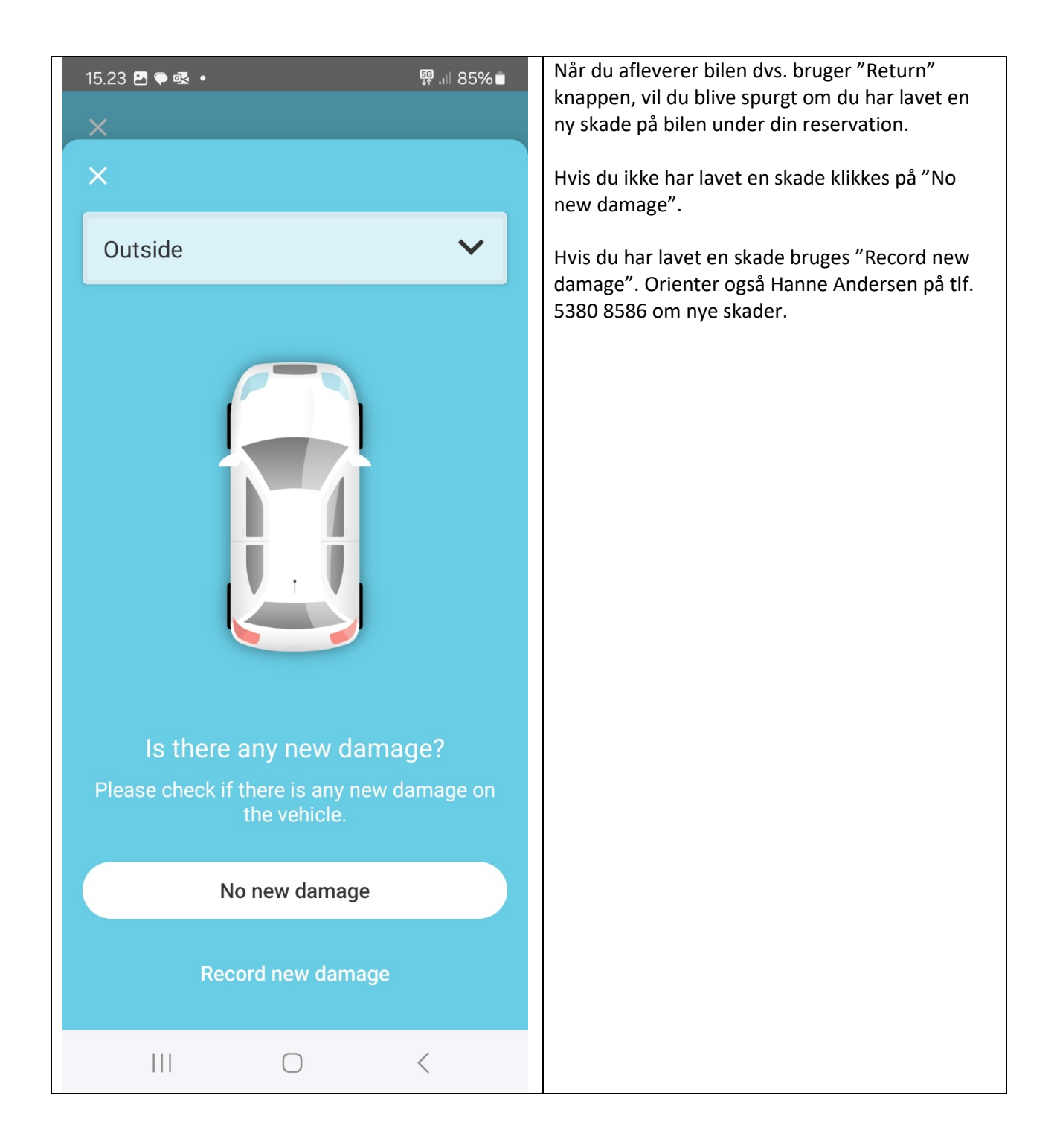

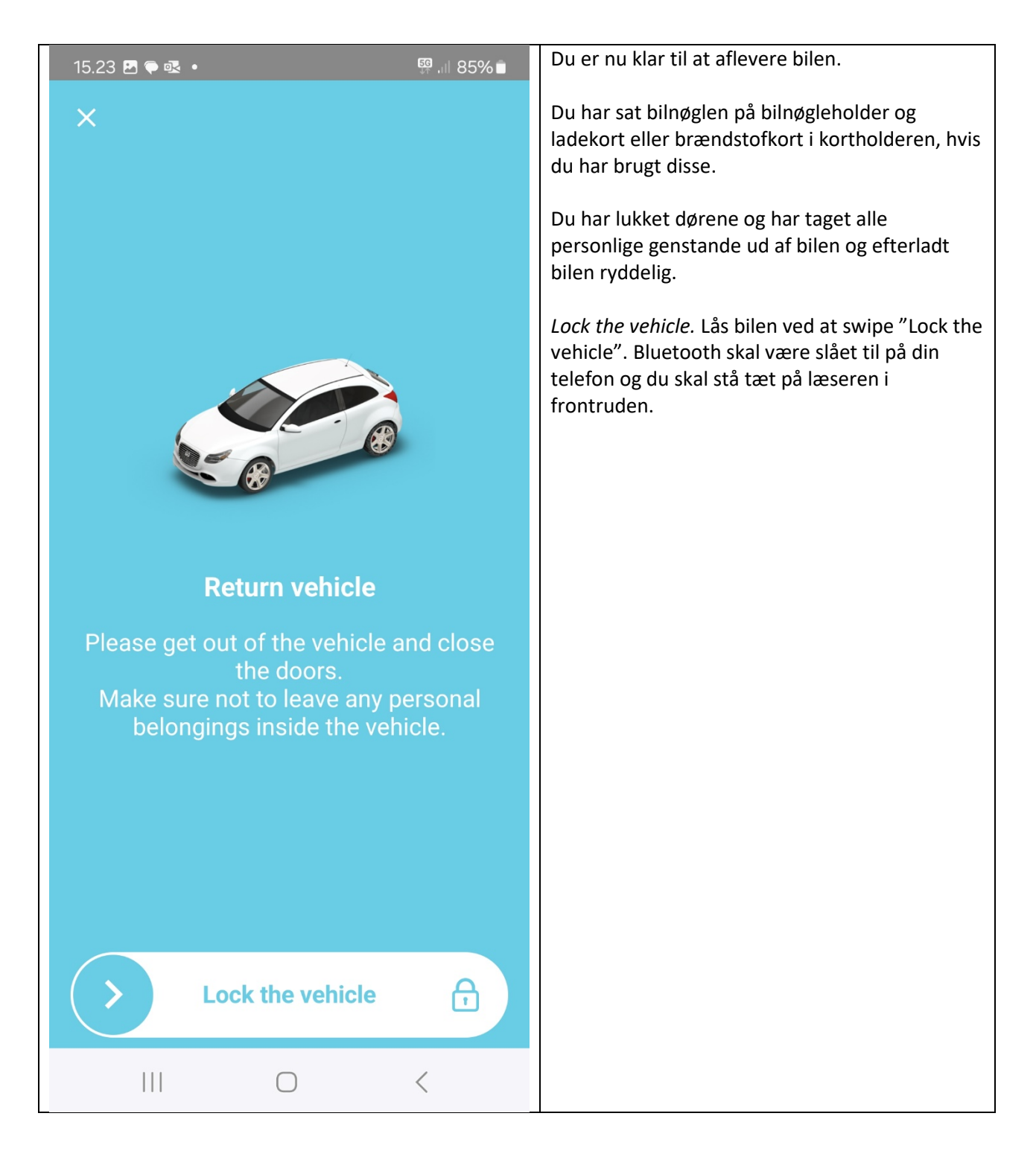

#### Slette din konto

Der er også mulighed for at du kan slette din konto, dvs. at melde dig ud. Klik på "burger streger" så My profile/Delete account. *Man skal dog også sende en email til forperson for Munksøgård Delebilforening, og oplyse at man har lukket sin konto*, <u>ssj@munksoegaard.dk</u>

#### Book via browser fx Chrome

Du har også mulighed for at booke via browser (<u>https://portal.moqo.de/</u>) og logge ind med din emailadresse og password. Du får tilsendt en kode via email, som du skal benytte eller du kan vælge at få tilsendt en kode via SMS til din telefon. Der er en kalenderfunktion, som gør det nemt at overskue, hvor delebilerne er ledige. Her kan du også fx skifte password.

#### Book offentligt tilgængelige delebiler fra andre udbydere, som benytter MOQO app

Klik på "burger streger", tryk på "A-medlemmer" (eller B, C, D alt efter hvilken medlemstype du er), tryk på "Add sharing offer". Her kan du se offentlig tilgængelige muligheder for at leje delebiler i fx andre lande via app.